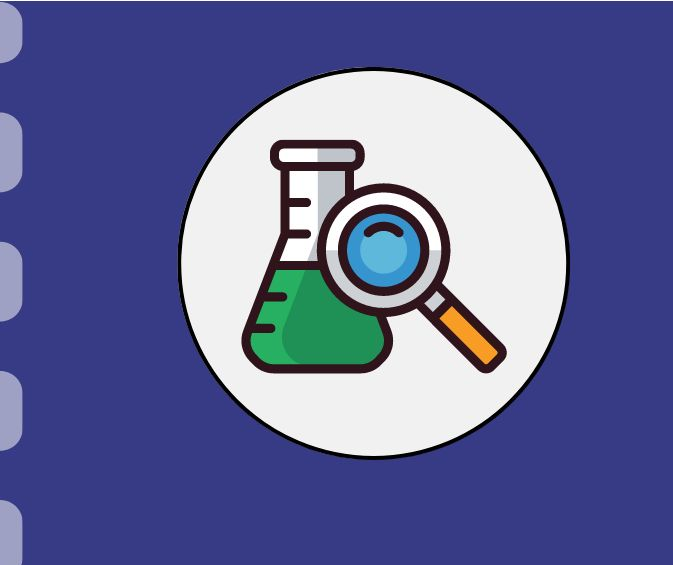

## Manual do pesquisador

# Fundect

# Inserção de membros na equipe

Atualização: 26/11/2024

## CONSIDERAÇÕES

A inserção de um membro na equipe de um projeto se dará quando houver a solicitação por parte do coordenador do projeto.

Ressalta-se que esse procedimento apenas deverá ser realizado para membros não bolsistas, isto é, membros que terão participação no projeto **mas não receberão bolsa**.

Se necessário, é possível consultar o <u>Manual 16 - Cadastro de pesquisador</u> e/ou consultador o <u>Vídeo tutorial de Cadastro</u> para auxiliar no processo descrito neste manual.

## Inserção de membros/estrangeiros na equipe

#### PASSO 1

O(s) membro(s) a ser(em) inserido(s) deve(m) se cadastrar no SIGFUNDECT, caso ainda não seja(m).

O passo a passo para cadastramento no Sigfundect pode ser acessado através do vídeo tutorial <u>Cadastramento de Pesquisador -</u> <u>SIGFUNDECT</u>.

No caso de **Pesquisador Estrangeiro** que não receberá bolsa, durante seu cadastro é necessário selecionar a opção de **Pesquisador Estrangeiro (a)**, e que **Não Possui Currículo Lattes** (b), conforme imagem ao lado. As outras informações devem ser preenchidas normalmente.

| Dados Pessoais          |                           |
|-------------------------|---------------------------|
| Tipo Pessoa * (a)       | Pesquisador Estrangeiro 🗸 |
| Nome Completo *         |                           |
| Nome Social             |                           |
| E-mail *                |                           |
| Sexo*                   | O Masculino 🧿 Feminin     |
| Data de Nascimento *    |                           |
| Raça/Cor                | Selecione                 |
| Nome da Mãe *           |                           |
| Nome do Pai             |                           |
| Link Curriculo Lattes * | Não possui                |

## Inserção de membros/estrangeiros na equipe

## PASSO 2

Após verificar que o novo membro está cadastrado no SigFundect, é necessário encaminhar um e-mail para a gerência responsável pela sua Chamada informando:

- Nome do Coordenador e Edital do Projeto;
- Nome e CPF do pesquisador(a) a ser inserido.

Gerência de Bolsas

Gerência de Projetos

Gerência de Inovação

bolsas.fundect@gmail.com fundectproje

fundectprojetos@gmail.com

inovacao.fundect@gmail.com

# Em caso de dúvidas...

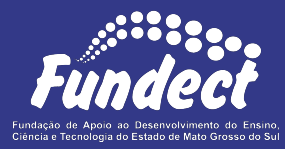

Contatar o setor responsável pelo seu edital:

#### Gerência de Bolsas

3316-6715

3316-6703 (Whatsapp)

bolsas.fundect@gmail.com

### Gerência de Projetos

3316-6725 (Whatsapp)

fundectprojetos@gmail.com

#### Gerência de Inovação

3316-6723

inovacao.fundect@gmail.com